# iHealth

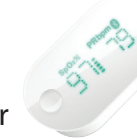

**Funkgesteuertes Pulsoximeter** 

# SCHNELLSTARTANLEITUNG EINRICHTUNG

#### LADEN SIE DEN AKKU VOR DER ERSTEN VERWENDUNG AUF.

Verbinden Sie das iHealth-Pulsoximeter drei Stunden mit einem USB-Anschluss oder bis sich die Akkuanzeige abschaltet.

#### APP HERUNTERLADEN

Laden sie die kostenlose App "iHealth MyVitals" aus dem App Store (kompatibel mit iOS-Geräten) oder dem Google Play Store (kompatibel mit Android-Geräten) herunter. Folgen Sie zur Registrierung den Anweisungen auf dem Bildschirm und richten Sie Ihr persönliches iHealth-Benutzerkonto ein. (Ihr kompatibles iOS-Gerät sollte mit der Version 5.0 oder höher und Android-Geräte sollten mit der Version 4.3 oder höher ausgestattet sein).

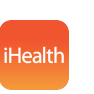

iHealth MyVitals

### ACESS IHEALTH CLOUD

Nach der Einrichtung Ihres App-Benutzerkontos haben Sie mit Ihrem Anmeldenamen und dem Passwort Zugang zu einem kostenlosen, sicheren iHealth-Cloud-Konto. Öffnen Sie www.ihealthlabs.com und klicken Sie auf "Sign In" (Anmelden).

#### **BLUETOOTH AKTIVIEREN**

Ihr funkgesteuertes Pulsoximeter von iHealth nutzt die Bluetooth 4.0 Low Energy (BLE-)Technologie. Schalten Sie Bluetooth auf Ihrem Gerät an (bei iOS-Geräten: Einstellungen->Allgemein->Bluetooth->An;bei Android-Geräten: Einstellungen->Bluetooth->An), starten Sie die App, um die Verbindung herstellen. Das Bluetooth-Symbol leuchtet auf;wenn die Verbindung hergestellt ist, blinkt das Symbol nicht mehr. Datum und Uhrzeit des Pulsoximeters werden nach der ersten erfolgreichen Verbindung mit Ihrem iOS-Gerät synchronisiert.

## **TESTING INSTRUCTIONS**

1. Öffnen Sie die Klammer des Pulsoximeters, legen Sie den Mittel-, Ring- oder Zeigefi nger der linken Hand auf die Gummiöffung des Oximeters; der Nagel zeigt - wie abgebildet - nach unten.

2 An der Vorderseite drücken Sie einmal die Taste "Start", um das Oximeter einzuschalten. 3. Halten Sie die Hand während der Messung still

4. Nach einigen Sekunden wird der SpO2-Messwert am Oximeter-Display und in der App angezeigt, sofern diese aktiviert wurde. 5. Sollte die Signalstärke schwach sein, wiederholen Sie die Messung mit einem

anderen Finger.

6. Lösen Sie das Oximeter von Ihrem Finger. Das Oximeter schaltet sich nach 8 Sekunden automatisch ab.

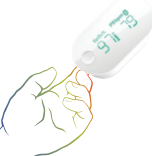